## Hvordan slår jeg Find my iPhone fra?

step by step guide

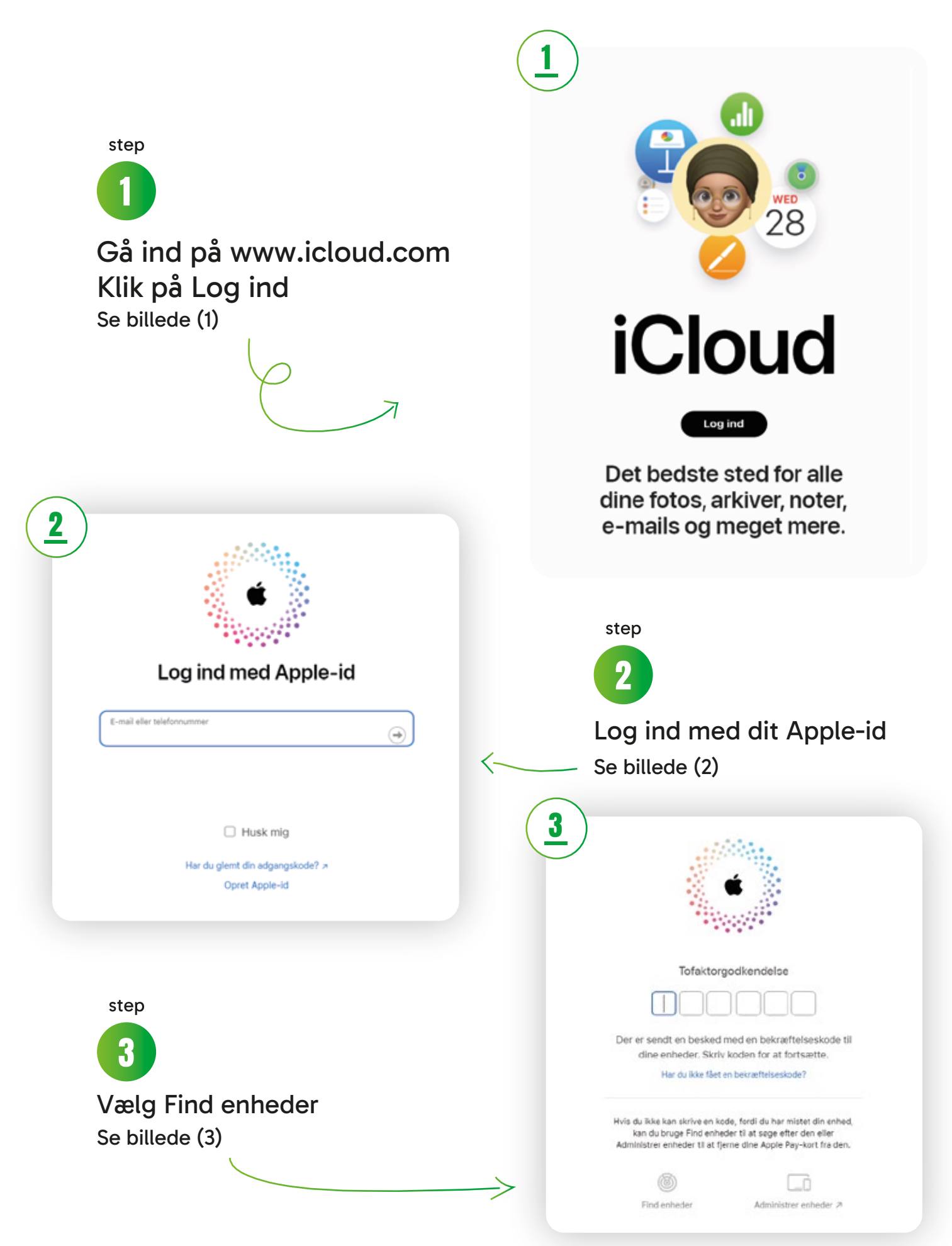

## step by step guide

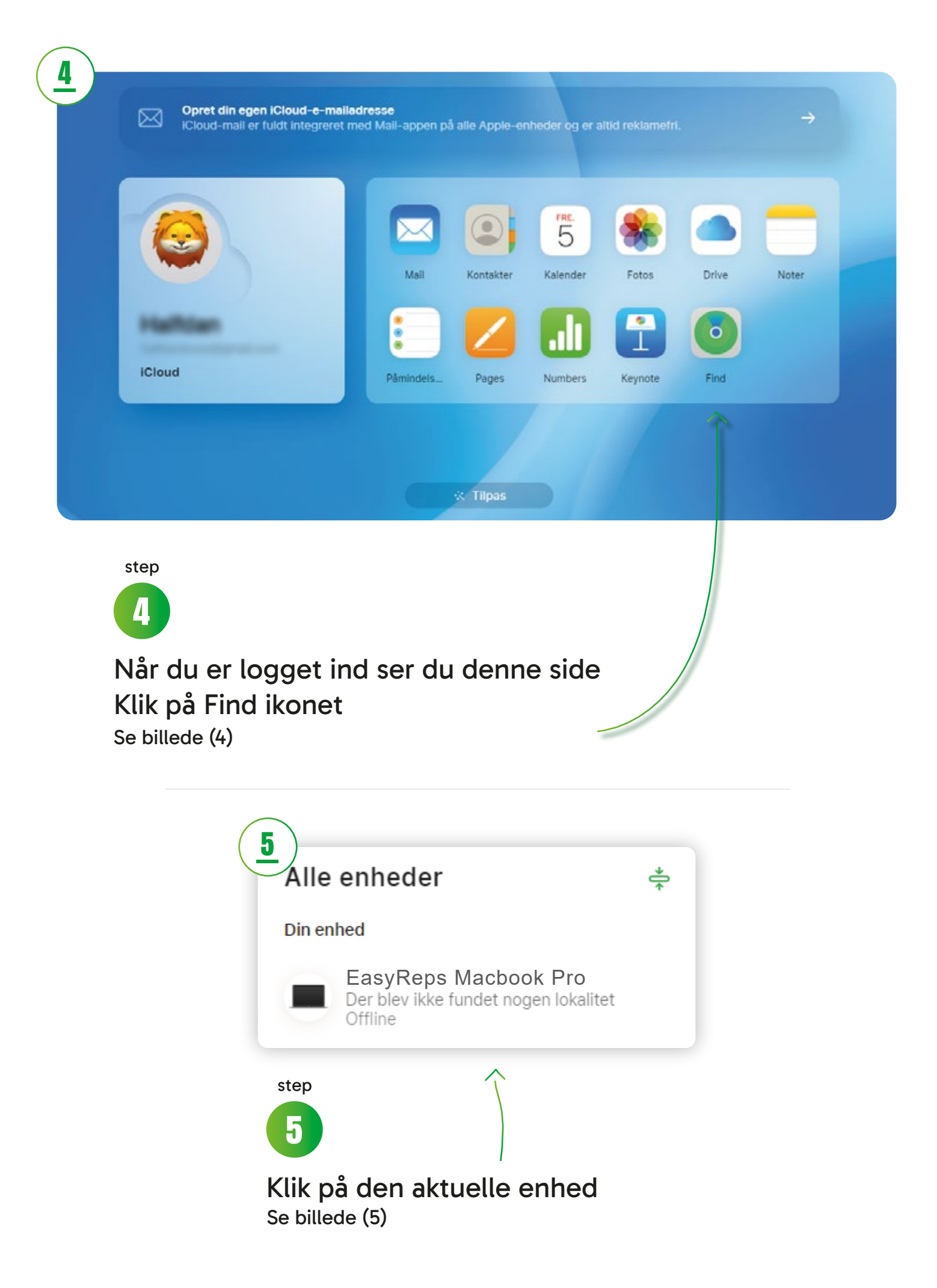

## step by step guide

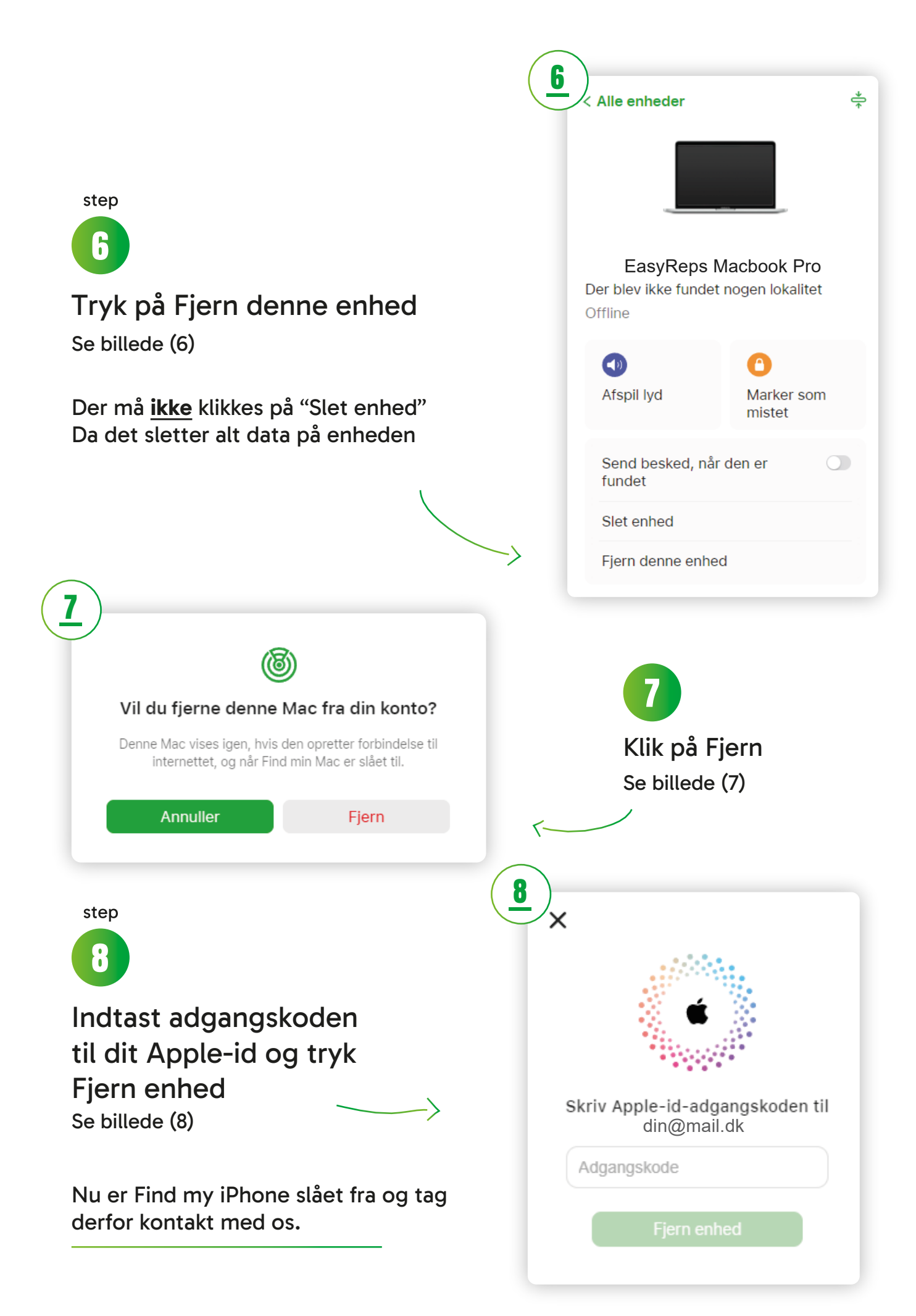